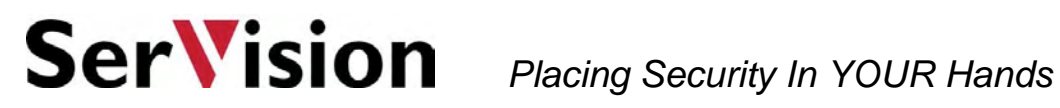

# CONNECTING **PTZ CAMERAS TO SERVISION PRODUCTS**

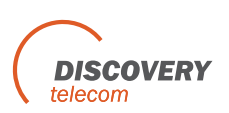

# Contents

| Introduction1                                       |
|-----------------------------------------------------|
| COM Ports1                                          |
| Connection Types2                                   |
| Multiple Cameras 2                                  |
| Converting COM2 to RS 232 2                         |
| Converting COM1 to RS 485 2                         |
| Connecting Cameras2                                 |
| Connecting a PTZ Camera to SVG400 3                 |
| Connecting a PTZ Camera to SVG1000 4                |
| Connecting a PTZ Camera to IVG4004                  |
| Connecting a PTZ Camera to MVG400, HVG400, UVG400 5 |
| Sequential Connections5                             |
| BusIDs                                              |
| Connecting the Cameras in the Sequence              |
| Web Configuration7                                  |

# Introduction

Some video cameras have built-in controls that can be used to change the way they aim and focus, called PTZ (pan, tilt, zoom) controls. These features can be activated remotely through SVG and IVG gateways.

This document explains how PTZ camera controls should be connected to the units and how the Gateway should be configured to activate the PTZ controls once they are connected. A list of supported PTZ protocols is also included.

# **COM Ports**

PTZ controls are connected to SVG, IVG, MVG, UVG and HVG units through COM ports. Each SVG/IVG unit has two COM ports, located on its rear panel, as illustrated below;

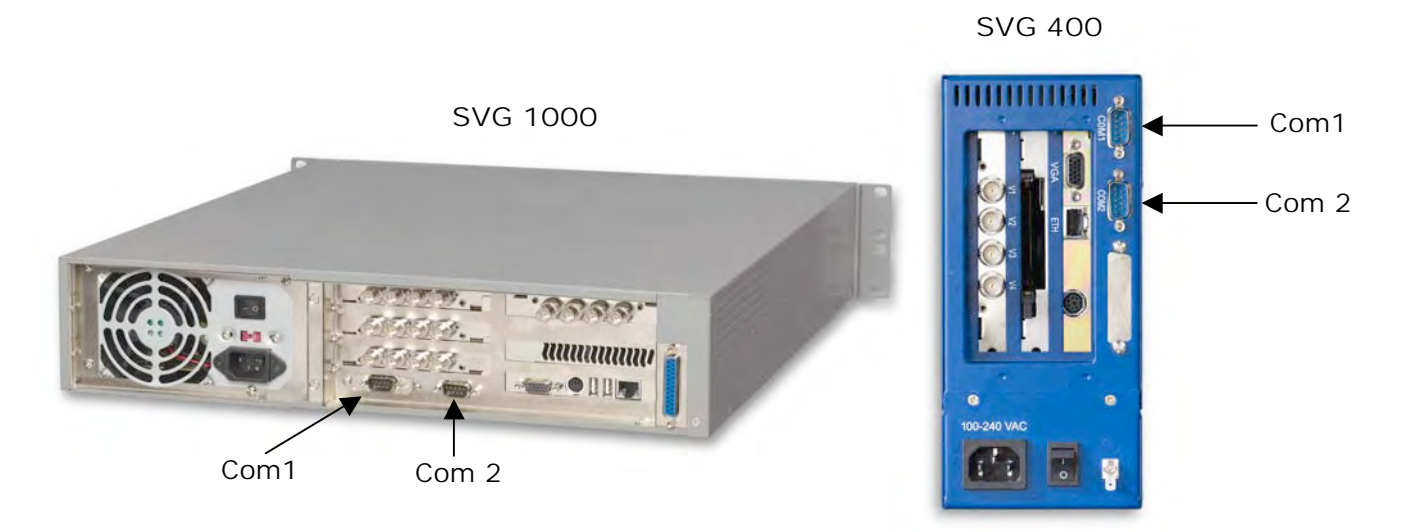

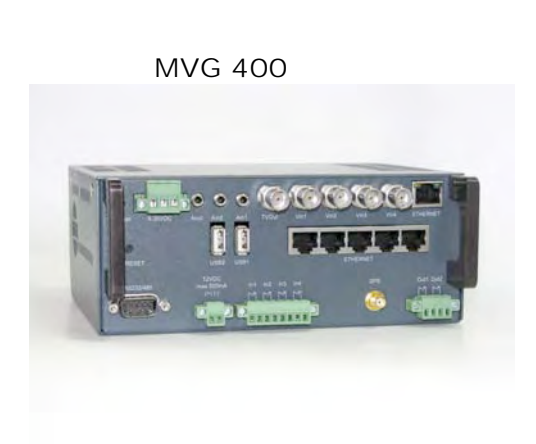

Figure 1 – COM Ports locations

# **Connection Types**

By default, each of the COM ports supports a different type of connection: COM1 is configured for RS 232 connections and COM2 is configured for RS 485. Cameras must be connected to COM ports that are configured for the connection type they use.

#### **Multiple Cameras**

In the default configuration, only one RS 232 camera can be connected to an SVG unit, because each RS 232 camera must be plugged directly into a COM port. On the other hand, multiple RS 485 cameras can be connected to an SVG unit, because they can be linked to one another sequentially.

#### Converting COM2 to RS 232

SVG units with two COM ports that support RS 232 can be provided upon special request. This configuration makes it possible to connect two RS 232 cameras to the unit.

<u>Note</u>: You can also reconfigure COM2 to support RS 232. For information about how to do this, please contact technical support.

#### Converting COM1 to RS 485

COM1 can be converted to RS 485 by means of an external converter (available from SerVision). This can be useful if you want to connect RS 485 cameras that use different control protocols to the SVG unit.

# **Connecting Cameras**

A flat ribbon cable with a D-type 9-pin female connector is used to connect a camera to its appropriate COM port.

D-type 9-pin female connector

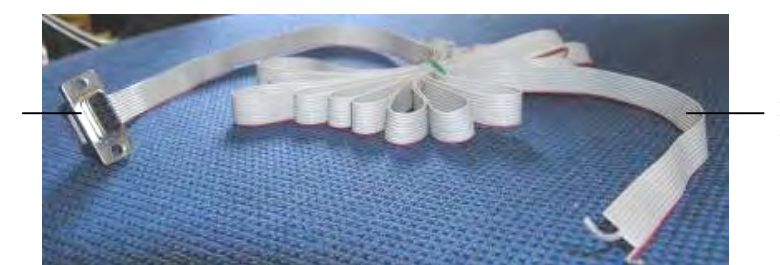

Flat ribbon cable

Figure 1 - Flat ribbon cable with D-type 9-pin female connector

#### **Baud Rates**

Before connecting the cameras, you need to specify the Baud rate for the communications protocol the cameras use. This value is already set in the IVG/SVG systems, and should be set in correspondence at each camera. Please use these values as the proper baud rates to the respective cameras:

| Camera              | Baud Rate |
|---------------------|-----------|
| MINTRON             | 9600      |
| SMILECAM            | 19200     |
| PELCO_D             | 2400      |
| LILIN               | 9600      |
| DMAX                | 9600      |
| SAMSUNG             | 4800      |
| ALEC                | 4800      |
| KDT312              | 9600      |
| PELCO_P             | 4800      |
| DENNARD_BOTTOM_FLIP | 9600      |
| ELBEX               | 4800      |
| VISCA               | 9600      |
| PANASONIC           | 19200     |
| LG                  | 2400      |
| LMW                 | 9600      |

#### Table 1 – Baud Rates

# **Connecting a PTZ Camera to SVG400**

To connect a single PTZ camera to an SVG unit:

- 1. Connect the wires of the flat ribbon cable to the connector pins of the camera, as specified in Table 2.
- 2. Insert the D-type 9-pin connector into the appropriate COM port, as specified in Table 2.

| Table 2 - | Wire connections | (SVG400) |
|-----------|------------------|----------|
|-----------|------------------|----------|

| Connection<br>Type | Default<br>COM Port | Connector Pin<br>on Camera | Flat Cable<br>Wire | Description |
|--------------------|---------------------|----------------------------|--------------------|-------------|
| RS 232 COM1        | COM1                | 2                          | 3                  | RXD         |
|                    |                     | 3                          | 5                  | TXD         |
|                    |                     | 5                          | 9                  | GND         |
|                    |                     | 1                          | 1                  | TX -        |

| Connection<br>Type | Default<br>COM Port | Connector Pin<br>on Camera | Flat Cable<br>Wire | Description |
|--------------------|---------------------|----------------------------|--------------------|-------------|
| RS 485             | COM2                | 1                          | 1                  | ТХ -        |
|                    |                     | 3*                         | 5                  | TX +        |

\* Some hardware may be 2 instead of 3, depending on HW type.

## Connecting a PTZ Camera to SVG1000

To connect a single PTZ camera to an SVG unit:

- 1. Connect the wires of the flat ribbon cable to the connector pins of the camera, as specified in Table 3.
- 2. Insert the D-type 9-pin connector into the appropriate COM port, as specified in Table 3.

| Connection<br>Type | Default<br>COM Port | Connector Pin<br>on Camera | Flat Cable<br>Wire | Description |
|--------------------|---------------------|----------------------------|--------------------|-------------|
| RS 232             | COM1                | 2                          | 3                  | RXD         |
|                    |                     | 3                          | 5                  | TXD         |
|                    |                     | 5                          | 9                  | GND         |
| RS 485             | COM2                | 1                          | 1                  | ТХ -        |
|                    |                     | 2                          | 2                  | TX +        |

Table 3 - Wire connections (SVG1000)

# **Connecting a PTZ Camera to IVG400**

To connect a single PTZ camera to an IVG unit:

- 1. Connect the wires of the flat ribbon cable to the connector pins of the camera, as specified in Table 4.
- 2. Insert the D-type 9-pin connector into the appropriate COM port, as specified in Table 4.

Table 4 - Wire connection (IVG)

| Connection<br>Type | Default<br>COM Port | Connector Pin<br>on Camera | Flat Cable<br>Wire | Description |
|--------------------|---------------------|----------------------------|--------------------|-------------|
| RS 485             | COM2                | 6                          | 2                  | ТХ -        |
|                    |                     | 7                          | 4                  | TX +        |

# Connecting a PTZ Camera to MVG400, UVG400 or HVG400

To connect a single PTZ camera to an MVG, UVG or HVG unit:

The HVG-400, MVG-400, and UVG-400 all have a 9-pin female PTZ connector on the back panel.

In all units the connector supports both RS232 and RS485.

To connect an RS232 PTZ controller:

The RS232 controller cable should end with a female 9-pin RS232 connector.

- If you are only connecting the RS232 PTZ controller to the unit, and are not connecting any RS485 PTZ controllers, plug the 9-pin RS232 connector directly into the RS232/485 connector on the rear panel of the unit.
- If you are connecting one or more RS485 PTZ controllers to the unit, plug the 9-pin RS232 connector into the RS232/485 adapter supplied with the unit.

To connect an RS485 PTZ controller:

Each RS485 controller cable should end with two wires.

1. Use a wire connector to connect the wires to the RS485 connection wires of the adapter. Be sure to match the positive (+) wire of the controller cable to the positive (+ red) wire of the adapter, and the negative (-) wire of the controller cable to the negative (- grey) wire of the adapter (see figure 2).

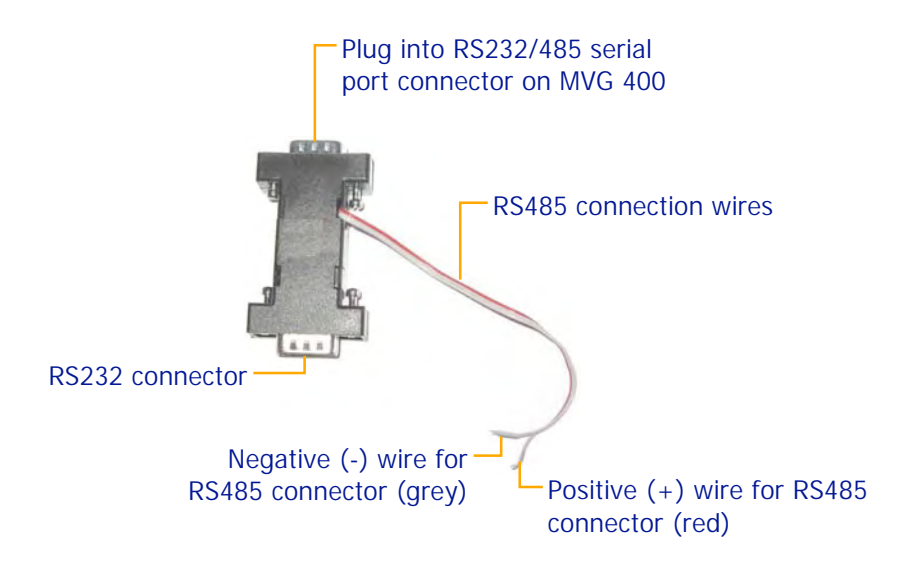

Figure 2: RS232/485 adapter

To connect multiple RS485 controllers to the adapter, insert the positive (+) wires of all of the controllers into one slot in the wire connector, and the negative (-) wires of all of the controllers into the other slot of the wire connector.

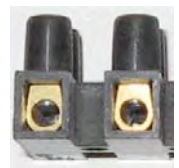

Figure 3: Wire connector

2. If multiple PTZ cameras are connected to the unit, each camera must have a different bus-ID and they must all support the same protocol (i.e. Pelco-D). For information about how to do this, refer to the camera documentation.

3. Connect the RS232/485 adapter to the RS232/485 serial port connector on the rear panel of the unit.

## **Sequential Connections**

Cameras that use the RS 485 connection type can be connected to one another to create a *sequential connection*. In the sequence, one of the cameras is connected to the COM port, and additional cameras are connected to it by connecting on to the other in a series. Up to 256 cameras can be connected to a single SVG unit in this way.

Note: Only cameras that use the same control protocol can be connected together sequentially. For example, two RS 485 cameras that use the Pelco-D protocol can be connected sequentially, but if one uses the Pelco-D protocol while the other uses the Pelco-P protocol, they cannot be connected sequentially.

## BusIDs

When cameras are connected sequentially, each camera in the sequence must have a unique *BusID*. For example, if there are three cameras in a sequence, they would be given the BusIDs "0", "1" and "2".

BusIDs are set using dip-switches on the camera. Please consult the camera vendor's instructions for information about how to do this on the camera model you are using.

## **Connecting the Cameras in the Sequence**

To connect a number of RS 485 cameras sequentially, use flat ribbon cable as follows:

Connect the first camera to the SVG as described above.

Connect the next camera to the first camera such that connector pin 1 on the first camera is connected to connector pin 1 on the second camera, and connector pin 3 on the first camera is connected to connector pin 3 on the second camera (see Figure 2).

Repeat the previous step for each additional camera that you want to include in the sequence; connect each camera to the camera before it in the sequence (see Figure 2).

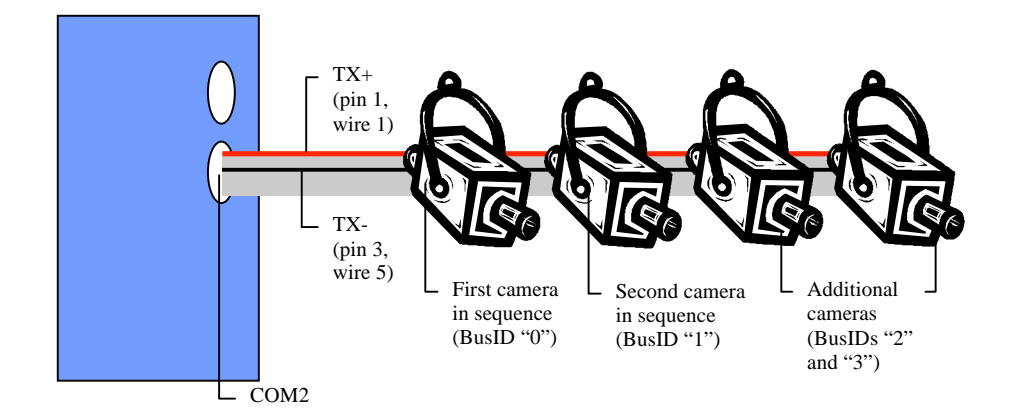

Figure 2 – Sequential connection of RS 485 cameras

# **Web Configuration**

Once a camera is connected to the appropriate COM port, either directly or as part of a sequence, you must activate the connection through the Web configuration. To do this:

## For the SVG/IVG Series:

In the Web, under Camera Control:

Select Camera.

Under Camera Control, select the COM port.

- Under Protocol, select the control protocol of the camera.
- If the camera is part of a sequence, under Camera BusID, type the BusID of the camera.

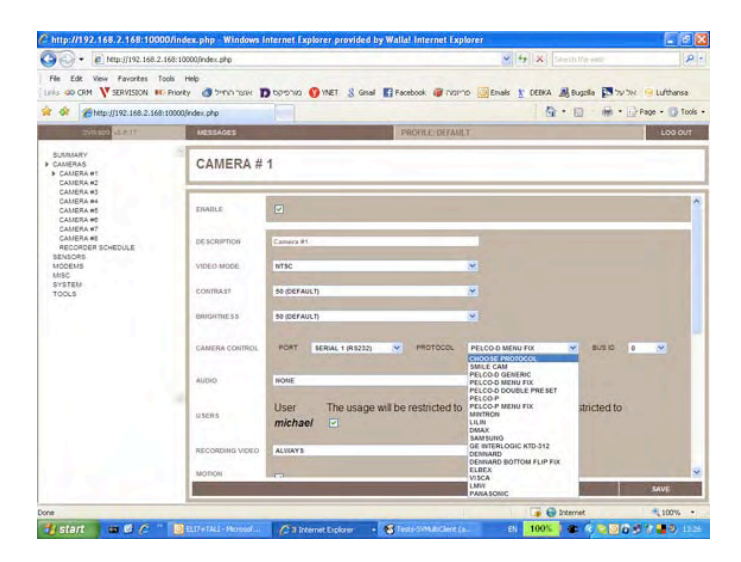

## For the MVG/UVG/HVG Series:

In the Web, under Camera Control:

Select Camera.

Under Camera Control, mark Enabled, select the COM port.

Under Protocol, select the control protocol of the camera.

Under Camera BusID, type the BusID of the camera and the Baud Rate

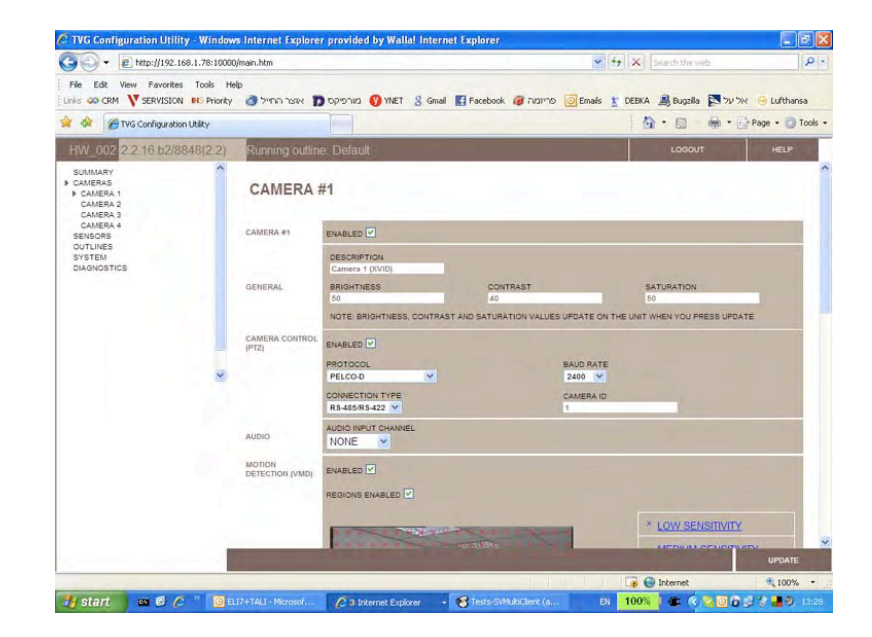

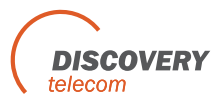